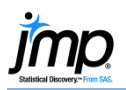

## **One Sample t-Test and CI**

Use to estimate the population mean from a sample (confidence interval for the mean) or perform a hypothesis test for a mean (one sample t-Test).

## Confidence Interval for the Mean

- 1. From an open JMP<sup>®</sup> data table, select **Analyze > Distribution**.
- Select one or more continuous variables from Select Columns, click Y, Columns (continuous variables have blue triangles), and click OK.

The **Upper 95% Mean** and **Lower 95% Mean** give the 95% confidence interval for the true mean (39.163 and 38.01).

Tips:

- To change the display from vertical to horizontal (as shown), click on the top red triangle and select Stack.
- To change the confidence level, request a one-sided confidence limit or specify sigma, click on the **red triangle** for the variable, select **Confidence Interval**, and select the confidence level or click **Other**.

## One Sample t-Test for the Mean

- 1. From the Distributions report window (shown above), click on the **red triangle** for the variable and select **Test Mean**.
- 2. Enter the hypothesized value under **Specify Hypothesized Mean**, and click **OK**.

JMP will generate:

- The t-Ratio (next to Test Statistic).
- P-values for the two-tailed and one-tailed tests.
- A graph to aid in interpreting the p-values, showing the hypothesized mean (center of the curve) and the sample mean (red line).

Interpretation of p-values for this example (using a significance level of 0.05):

- 1. Prob > |t| is less than 0.05 reject the null hypothesis that the true mean is 40. This is the two-tailed test. Conclude that the true mean is not 40.
- Prob > t is greater than 0.05 fail to reject the null hypothesis that the true mean is <= 40. This is a one-tailed test. There is insufficient evidence to reject the null hypothesis.
- Prob < t is less than 0.05 reject the null hypothesis that the true mean is >= 40. Conclude that the true mean is less than 40.

Notes: To explore how the p-value changes as a function of the difference between the hypothesized mean and the sample mean, click on the **red triangle** next to **Test Mean=value** and select **PValue animation**. See the **Basic Analysis** book (under **Help > Books**) for more details. If working with summary statistics instead of raw data, use a calculator under **Help > Sample Data > Calculators** (under Teaching Resources).

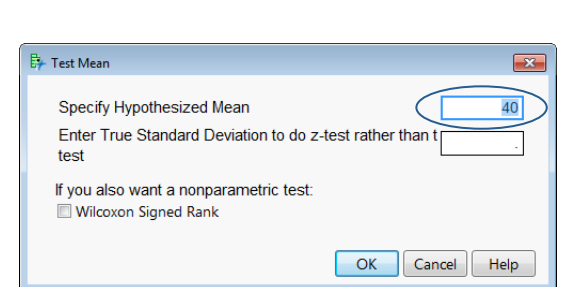

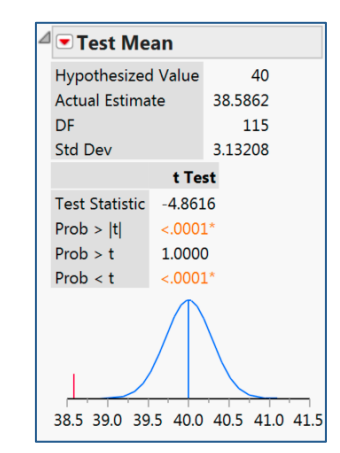

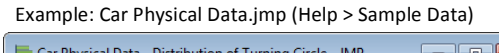

| ⊿                             |                          |
|-------------------------------|--------------------------|
| ⊿ ⊂ Turning Circle            |                          |
|                               | ⊿                        |
|                               | Mean 38.586207           |
|                               | Std Dev 3.1320752        |
|                               | Std Err Mean 0 2908059   |
|                               | Upper 95% Mean 39.162237 |
|                               | Lower 95% Mean 38.010176 |
|                               | N 116                    |
| 30 32 34 36 38 40 42 44 46 48 |                          |
|                               |                          |
|                               |                          |